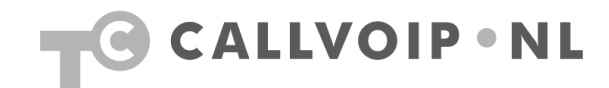

## Handleiding

Hieronder vindt u een instructie bij het aanschaffen van beltegoed en het toevoegen van dit beltegoed aan uw VoIP-account bij o.a. de volgende belservices:

www.voipbuster.nl www.sipdiscount.com www.voipcheap.com www.voipdiscount.com www.internetcalls.com www.freecall.com www.poivy.com www.webcalldirect.com ...en diverse anderen

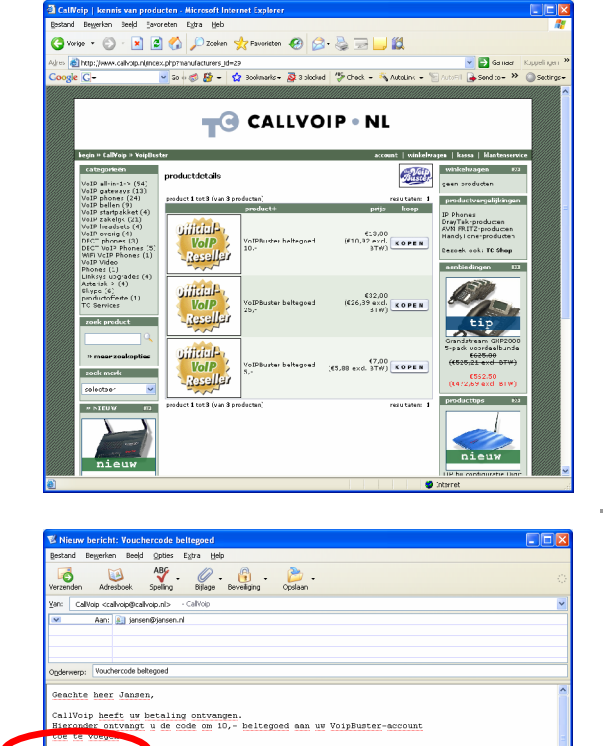

b met colleged an uv VoIP-account te koppelen volgt u de volgende merutation: ga naet http://myaccount.voijbuster.com/ log in net uv gebruikerzames en wenttwood tog in net uw gebruikerzames en wenttwood her vindt u diverse iconse met sethoden om belegeed an te schaft rechte ondersam vindt u de gelte [redeer voucher] rechte ondersam vindt u de gelte [redeer voucher] rechte ondersam vindt u de gelte [redeer voucher]

## 1. VoIP-beltegoed aanschaffen en aan uw account toevoegen

Ga naar <u>www.callvoip.nl</u> en schaf de gewenste hoeveelheid beltegoed aan. De standaardbedragen zijn € 5,-, € 10,- en € 25,-.

Om een order te plaatsen dient u eerst een gebruikersaccount aan te maken. Vervolgens plaatst u de order. Kies bij verzendmethode on-line zodat er geen verzendkosten worden gerekend.

Na het plaatsen van uw order ontvangt u automatisch een orderbevestiging per e-mail met daarin de betalingsinstructies.

Wij sturen u dan per e-mail een code toe

Zodra CallVoip uw betaling heeft ontvangen, krijgt u per e-mail een code toegestuurd. Met deze code kunt u de door u aangekochte hoeveelheid beltegoed aan uw eigen VoIPaccount, op een moment dat u dat handig vindt!

 Sylviuslaan 2
 9728 NS Groningen | Postbus 1040
 9701 BA Groningen | kvk 02066541 | btw NL1041.63.252.B01

 Postbank 5041280 | Rabobank 32.94.02.501 | IBAN NL35 RABO 0329 4025 01 | BIC RABONL2U

 T
 050 – 526 49 33 | F
 050 – 526 49 63 | callvoip@callvoip.nl | www.callvoip.nl

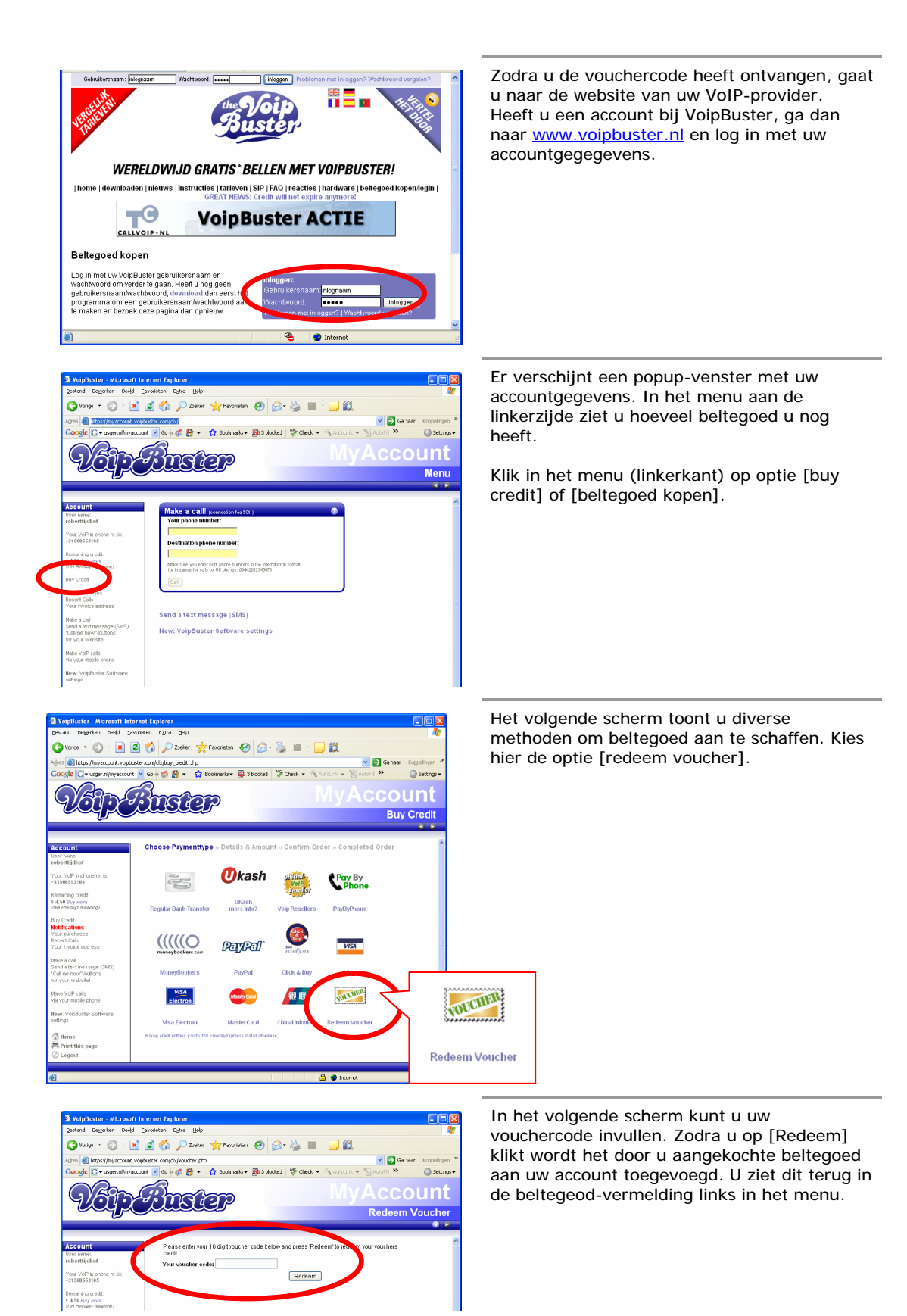